ISL オンラインショップ ライセンスの確認方法

1.トップ画面の「会員ログイン」欄の「メールアドレス」と「パスワード」を入力して、[ログイン]を選択します。

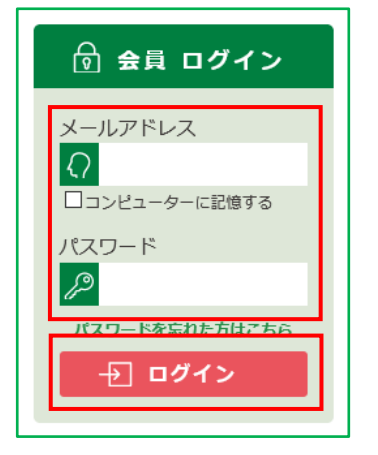

2. ISL オンラインショップへ会員としてログイン後、画面上部の[MY ページ]を選択します。

| ISL オンラインショップ                     | <b>()</b> MYページ | ? 困ったときには | 市川 花子 様 | ログアウト |
|-----------------------------------|-----------------|-----------|---------|-------|
| ALL AND ALL ( IN OTHER PROPERTY ) |                 |           |         |       |

3.「MY ページ」へ移動します。表示された一覧から、[保持ライセンス一覧]を選択します。

| ≥購入履歴一覧 | ◎保持ライセンス一覧 | ●会員登録内容変更 | ●お届け先追加・変更 |
|---------|------------|-----------|------------|
| ▶退会手続き  |            |           |            |

4.「保持ライセンス一覧」ページが表示されますので、お持ちのライセンスをご確認ください。

| 保持ライセンス一覧 |        |          |      |        |  |  |  |  |
|-----------|--------|----------|------|--------|--|--|--|--|
| 日付        | シリアル番号 | プロダクトキー  | 利用済み | 詳細     |  |  |  |  |
|           | ABC…   | XXXX ··· |      | 購入履歴詳細 |  |  |  |  |
|           | BCD…   | XXXX ··· |      | 購入履歴詳細 |  |  |  |  |
|           | CDE…   | XXXX ··· |      | 購入履歴詳細 |  |  |  |  |

「利用済み」について

お客様がお持ちのライセンスは、新規に対象製品をご注文いただく際に、自動的にアップグレード割引を適 用するクーポンとして反映します。アップグレード割引を適用したライセンスには、「利用済み」と表示されま す。アップグレード割引は、1 ライセンスで1回のみです。

5.画面左上角の「ISL オンラインショップ」のロゴを選択すると、ISL オンラインショップの

トップページへ戻ります。

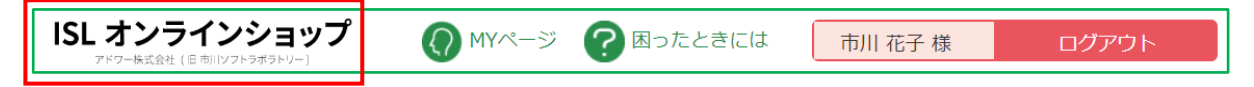